## Onboarding your organisation to the production NZ ORCID Hub

As your organisation's ORCID consortium technical contact, you are responsible for onboarding your organisation to the NZ ORCID Hub.

Note that, to onboard to the production Hub, you must have been through the test Hub environment and demonstrated that:

- a. your organisation is onboarded successfully
- b. you have connected at least one ORCID sandbox iD to your institution.

Onboarding to the production Hub requires an extra step, as ORCID sends the credentials in a more secure form than for testing. You must provide a cellphone or alternate email address for ORCID to send you a PIN to unlock your credentials. Follow the steps below:

1. Send us a request for an invitation to the production Hub (<u>orcid@royalsociety.org.nz</u>). We will send an email with a link to click asking you to confirm that you are the nominated technical contact for your organisation: Screenshot 1 below:

|               | Wed 21/06/2017 12:19 p.m.                                                                                                    |                                     |
|---------------|----------------------------------------------------------------------------------------------------|-------------------------------------|
|               | no-reply@orcidhub.org.nz                                                                                                    |                                     |
|               | Welcome to the NZ ORCID Hub                                                                                                    |                                     |
| To Jason Gush |                                                                                                    |                                     |
| Bing Maps     | Action Items                                                                                                    | + Get more ap                       |
|               |                                                                                                    |                                     |
|               |                                                                                                    |                                     |
|               |                                                                                                    | ROYAL                               |
|               |                                                                                                    | TE APĀRANGI                         |
|               |                                                                                                    |                                     |
|               |                                                                                                    |                                     |
| Welco         | me to the NZ ORCID Hub                                                                                                    |                                     |
| Welcome!      |                                                                                                    |                                     |
| Royal Soc     | tiety Te Apārangi is just one step from being onboarded onto the NZ ORCID Hub.                                                                                                    |                                     |
| Please eitl   | ther click on the link below to confirm your role as this organisation's Technical Contact:                                                                                                    |                                     |
| https://orci  | idhub.org.nz/confirm/organisation/                                                                                                    |                                     |
| OR            |                                                                                                    |                                     |
| If that doe:  | sn't work, navigate to the following link and copy/paste your affiliation token when asked.                                                                                                    |                                     |
| Enne. meps    | Annual for the second second |                                     |
| If you rece   | eived this email in error, or you have questions about the responsibilities involved, please cor                                                                                                    | tact: orcid@rovalsociety.org.pz     |
|               |                                                                                                    | and and a state of a society orginz |
|               |                                                                                                    |                                     |

This email was sent to jason.gush@royalsociety.org.nz

Clicking the link in the email message takes you to the Hub. Log in using the left hand option to log in via Tuakiri/REANNZ and enter your Tuakiri/REANNZ password.
Once in the Hub, you will land on a screen asking you to go ORCID to request your organisation's credentials (Client ID and Client Secret). Click on the appropriate button: Screenshot 2 (button circled; confirmation button for step 11 also circled):

|                                                               | S orcid.org/0000-0001-8920-0452 | Jason Gush 💙 | C+ |
|---------------------------------------------------------------|---------------------------------|--------------|----|
|                                                               |                                 |              |    |
| Organisation Confirmation Form                                |                                 |              |    |
| Royal Society Te Apărangi                                     |                                 |              |    |
| Organisation Emailld: *                                       |                                 |              |    |
| Jason gush@royalsocicly.org.nz                                |                                 |              |    |
| (D) Take me to GRCID to obtain my Client ID and Client Secret |                                 |              |    |
| Organisation Orcid Client Id: *                               |                                 |              |    |
|                                                               |                                 |              |    |
| Organisation Orcid Client Secret: *                           |                                 |              |    |
|                                                               |                                 |              |    |
| Country *                                                     |                                 |              |    |
| New Zealand                                                   | •                               |              |    |
| City *                                                        |                                 |              |    |
| Weilington                                                    |                                 |              |    |
| Disambiguation ORG Id *                                       |                                 |              |    |
| 210125                                                        |                                 |              |    |
| Disambiguation ORG Source '                                   |                                 |              |    |
| RINGGOLD                                                      |                                 |              |    |
| Continuation                                                  |                                 |              |    |
|                                                               |                                 |              |    |
|                                                               |                                 |              |    |

3. Clicking the button in screenshot 2 takes you to ORCID's website where you will land on a page with a form, mostly pre-filled, as shown in the screenshot below. You will need to provide a '**Contact for receiving PIN to access credentials**'; this can be either an alternative email address or a cellphone number (with international code). ORCID will use this to send you a PIN.

Click 'I'm not a robot' at the bottom of this form and then click 'request credentials'.

| Search              |                                                                                                    |                                                                          |                                | v                               | English                                                        |  |  |
|---------------------|----------------------------------------------------------------------------------------------------|--------------------------------------------------------------------------|--------------------------------|---------------------------------|----------------------------------------------------------------|--|--|
| ORCID               | FOR RESEARCHERS                                                                                                    | FOR ORGANIZATIONS                                                        | ABOUT                          | HELP                            | SIGN IN                                                        |  |  |
| Connecting Research |                                                                                                    |                                                                          |                                |                                 |                                                                |  |  |
| and Researchers     |                                                                                                    |                                                                          |                                |                                 |                                                                |  |  |
|                     |                                                                                                    |                                                                          |                                |                                 |                                                                |  |  |
|                     | Register a client application: Production Member API - Trusted Party                                                                                                    |                                                                          |                                |                                 |                                                                |  |  |
|                     | To request Production Member API credentials, please enter the following information about your client                                                                                                    |                                                                          |                                |                                 |                                                                |  |  |
|                     | application and your organization. Before production credentials are issued, you will be asked to provide<br>a demo of your integration. Items the ORCID team will be looking for in the demo are described at<br>Member credential check list.<br>Note: This process is not fully automated. There may be a delay before we respond to you with<br>credentials or a demo request after you complete this form. |                                                                          |                                |                                 |                                                                |  |  |
|                     |                                                                                                    |                                                                          |                                |                                 |                                                                |  |  |
|                     | Stav in touch! Join our                                                                                                    | ORCID API Users mailing lis                                              | L.                             |                                 |                                                                |  |  |
|                     | , , <u>, , , , , , , , , , , , , , , , , </u>                                                                                                    |                                                                          |                                |                                 |                                                                |  |  |
|                     | General Informa                                                                                                    | ition                                                                    |                                |                                 |                                                                |  |  |
|                     | Registration for the pr<br>more information abo                                                                                                    | oduction Members API servi<br>ut credentials and how to co               | ce is open to<br>mplete this f | ORCID me<br>form see Re         | mbers organizations only. For<br>egister a Client Application. |  |  |
|                     | Update existing credenti                                                                                                    | ials?                                                                    |                                |                                 |                                                                |  |  |
|                     | No                                                                                                    |                                                                          |                                |                                 |                                                                |  |  |
|                     | ©Yes                                                                                                    |                                                                          |                                |                                 |                                                                |  |  |
|                     | Notes for ORCID staff<br>Notes for ORCID staff                                                                                                    |                                                                          |                                |                                 |                                                                |  |  |
|                     | An NZ ORCID Hub integr                                                                                                    | ation for Royal Society Te Apāran                                        | gi                             |                                 | e                                                              |  |  |
|                     | Use this field to let us know                                                                                                    | w if you're using a vendor system                                        | , include additi               | onal redirect                   | URIs, or if there is anything else                             |  |  |
|                     | you'd like to communicate                                                                                                    | to the ORCID team.                                                       |                                |                                 |                                                                |  |  |
|                     | Name of your organizati                                                                                                    | on *                                                                     |                                |                                 |                                                                |  |  |
|                     | Royal Society Te Aparang                                                                                                    | p.                                                                       |                                |                                 |                                                                |  |  |
|                     | Technical Contact e-mail                                                                                                    | address *                                                                |                                |                                 |                                                                |  |  |
|                     | Jason.gush@royalsociety                                                                                                    | .org.nz                                                                  | nd to contact y                | ou if any que                   | estions or errors come up with your                            |  |  |
|                     | integration                                                                                                    |                                                                          |                                |                                 |                                                                |  |  |
|                     | Contact for receiving PIM                                                                                                    | N to access credentials *                                                |                                |                                 |                                                                |  |  |
|                     |                                                                                                    |                                                                          |                                |                                 |                                                                |  |  |
| (                   | To ensure the security of y                                                                                                    | our client credentials we will sen<br>r client credentials. The PIN must | i you a PIN (pe                | rsonal identi<br>ih a different | fication number) that you need to                              |  |  |
|                     | email address listed above                                                                                                    | e. Please enter a second email add                                       | iress, phone n                 | umber (with                     | country code) to receive an SMS, or                            |  |  |
|                     | Skype handle. If you would                                                                                                    | d prefer to receive the PIN via a d                                      | fferent method                 | d, please entr                  | er it in the notes field.                                      |  |  |
|                     | Displayed to Reg                                                                                                    | jistry Users                                                             |                                |                                 | _                                                              |  |  |
|                     | The following three fie<br>authorization process.                                                                                                    | lds will be displayed to user:<br>You will be able to adjust th          | s who are co<br>is informatio  | nnecting to<br>n later if n     | your application through the eeded.                            |  |  |
|                     | Name of your client app                                                                                                    | lication (generally, this is the n                                       | ame of your o                  | rganization                     | •                                                              |  |  |
|                     | Royal Society Te Apărang                                                                                                    | ji                                                                       |                                |                                 |                                                                |  |  |
|                     | URL of the home page of                                                                                                    | fyour application *                                                      |                                |                                 |                                                                |  |  |
|                     | https://orcidhub.org.pt                                                                                                    |                                                                          |                                |                                 |                                                                |  |  |
|                     | https://oreidindo.org.nz                                                                                                    |                                                                          |                                |                                 |                                                                |  |  |

|                            | · · · · ·                                                                                                    |
|----------------------------|----------------------------------------------------------------------------------------------------|
|                            | Short description of your client application (max 300 char) *                                                                                                    |
|                            | This is an ORCID integration through the NZ ORCID HUB connecting at Royal Society Te Apărangi                                                                                                    |
|                            |                                                                                                    |
|                            | Redirect URIs                                                                                                    |
|                            | Once the user has authorized your application, they will be returned to a URI that you specify. You must                                                                                                    |
|                            | provide these URIs in advance. Only HTTPS URIs are accepted for the production server. For more                                                                                                    |
|                            |                                                                                                    |
|                            | HTTPS required)                                                                                                    |
|                            |                                                                                                    |
|                            | Kedirect UKL 1 *                                                                                                    |
|                            | nttps://orcionuo.org.nz/autr                                                                                                    |
|                            | Redirect URI 2                                                                                                    |
|                            |                                                                                                    |
|                            | Redirect URI 3                                                                                                    |
|                            |                                                                                                    |
|                            | Redirect URI 4                                                                                                    |
|                            |                                                                                                    |
|                            | Redirect URI 5                                                                                                    |
|                            |                                                                                                    |
|                            |                                                                                                    |
|                            | I'm not a robot                                                                                                    |
| (                          | racAPTCHA<br>Phage-Terms                                                                                                    |
|                            |                                                                                                    |
|                            | Request Credentials                                                                                                    |
| Contact Ite Relace Roll    |                                                                                                    |
| Contact os   Privacy Point | () Teles and the second second s |

- 4. Close your session, sit back and wait! The next step is a manual one at ORCID support and can take up to three days. If, after this time, you haven't had a response please let <u>orcid@royalsociety.org.nz</u> know and we'll chase this for you.
- 5. ORCID will send you an email and PIN to access your credentials.

Once you have your credentials you should enter them into the NZ ORCID Hub. **Go to the <u>Hub</u> via the link below, sign in,** and **enter the credentials** into the screen from step 2, <u>https://orcidhub.org.nz/confirm/organisation</u> screenshot 2

6. Click on the 'confirmation' button at the bottom of the screen, also circled in step 2, screenshot 2.

NB: Until you successfully enter API credentials, the Hub should automatically open for you at that screen.

7. You are the first person from your organisation in the Hub – you will need to allow the Hub to write an affiliation for you. The Hub will automatically try to write this but will not know what type of affiliation to write (staff, student etc). There are a number of ways to tell the hub what type of affiliation you have with your organisation:

Go to <u>https://orcidhub.org.nz/admin/viewmembers/</u>, find yourself and edit your record to add employment; Invite yourself as if you are a new user – check 'staff' box at the bottom of the screen <u>https://orcidhub.org.nz/invite/user</u>; Upload a batch affiliation file with your details in it (see user guide for writing affiliations at

https://www.royalsociety.org.nz/assets/writing\_works\_v1.1\_Jan2020.pdf ).

8. Congratulations – you have onboarded your organisation to the NZ ORCID Hub. You can invite all of your staff and students to create an ORCID iD or link their existing ORCID iD to your organisation, via the Hub, to have their employment/educational affiliation written. You can modify our <u>model communication</u> to tell your staff/students about ORCID and ask them to connect to you using the Hub. However, once onboarded, we will provide you with a version of this model, tailored to your specific organisation.